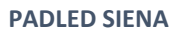

# VENTSPILS DIGITĀLAIS CENTRS

# Padled sienas pamācība

Dodamies uz <a href="https://padlet.com/">https://padlet.com/</a>

Lai sāktu veidot sienas izvēlamies SIGN UP

Bez maksas var izveidot četras sienas.

## padlet

# Collaborate better. Be more productive.

Make beautiful boards, documents, and webpages that are easy to read and fun to contribute to.

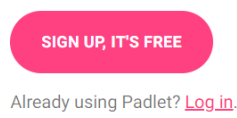

## Izvēlamies pieslēgšanās veidu

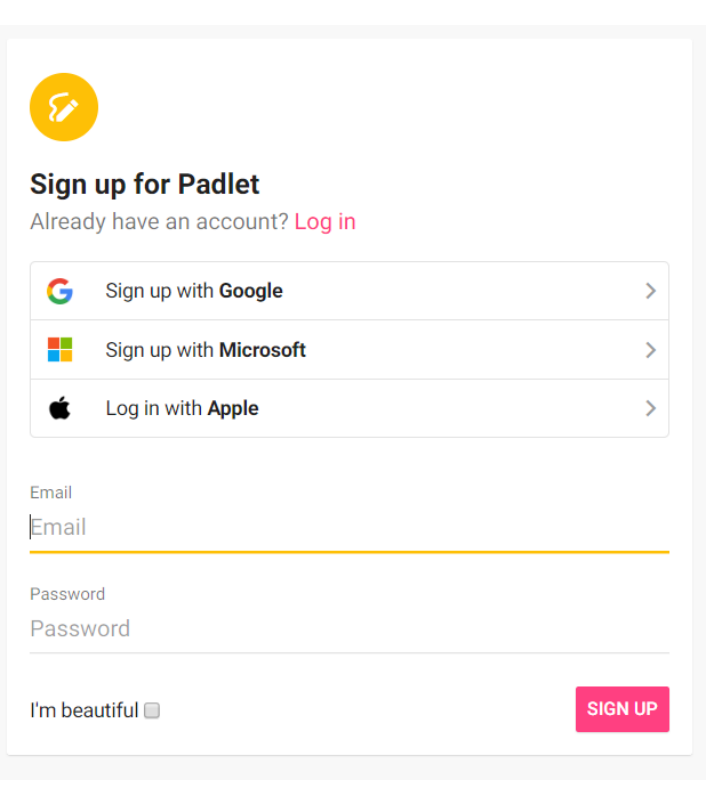

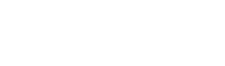

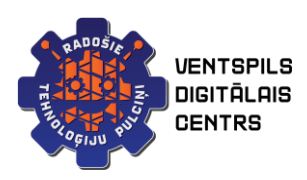

### Veidojot sienu izvēlamies Make A PADLET

### Tālāk izvēlamies kāda veida sienu veidosim

Start with a blank .. Wall PREVIEW PREVIEW PREVIEW PREVIEW Canvas Stream Grid Pack content in a brick-like Streamline content in an easy to Arrange content in rows of Scatter, group, and connect layout. content in any way. read, top-to-bottom feed. boxes. SELECT -Shelf Backchannel PREVIEW Мар Timeline PREVIEW Stack content in a series of Communicate in a chat like Add content to points on a map. Place content along a horizontal columns. environment. line SELECT SELEC

**PADLED SIENA** 

- Wall siena, kur objekti izkārtoti kvadrātveidā
- Canvas objekti ir izklaidus
- Stream saturs divās plūsmās (augšējā un apakšēja)
- Grid saturs ir sakārtots rindās
- Shelf saturs izkārtots kolonnās
- Backchannel komunikācija čatā
- Map punkti kartē
- Timeline horizontāla līnija

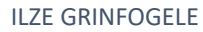

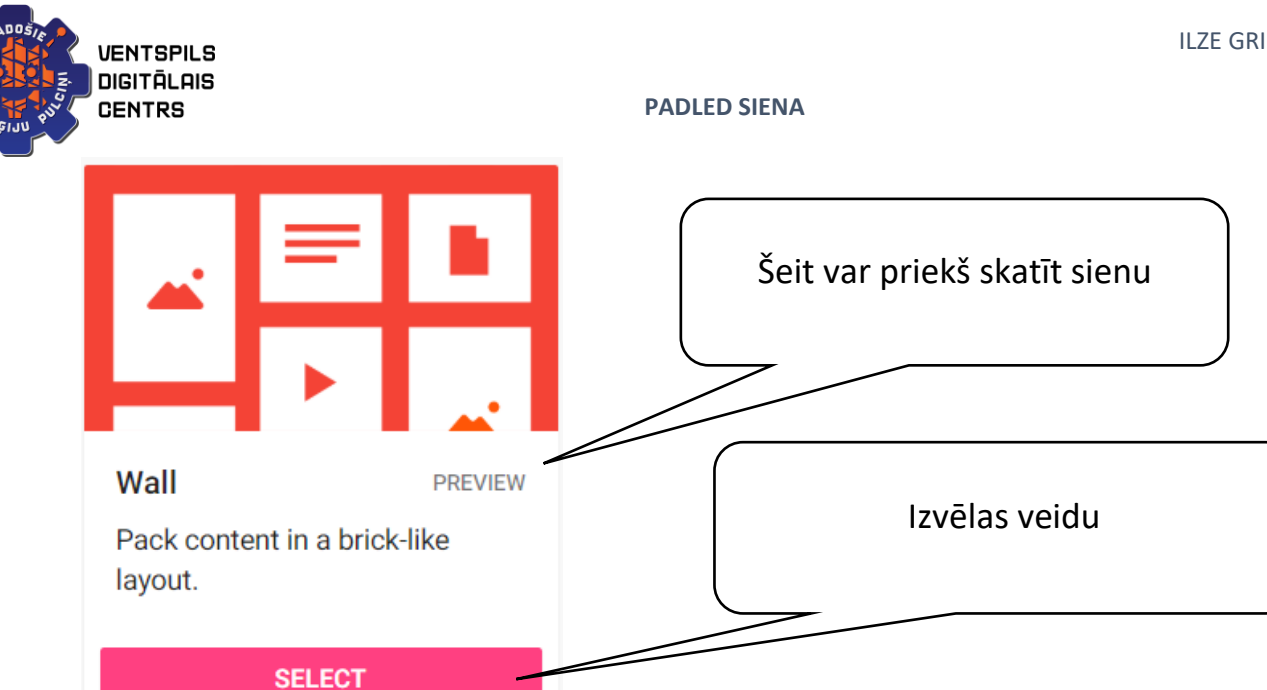

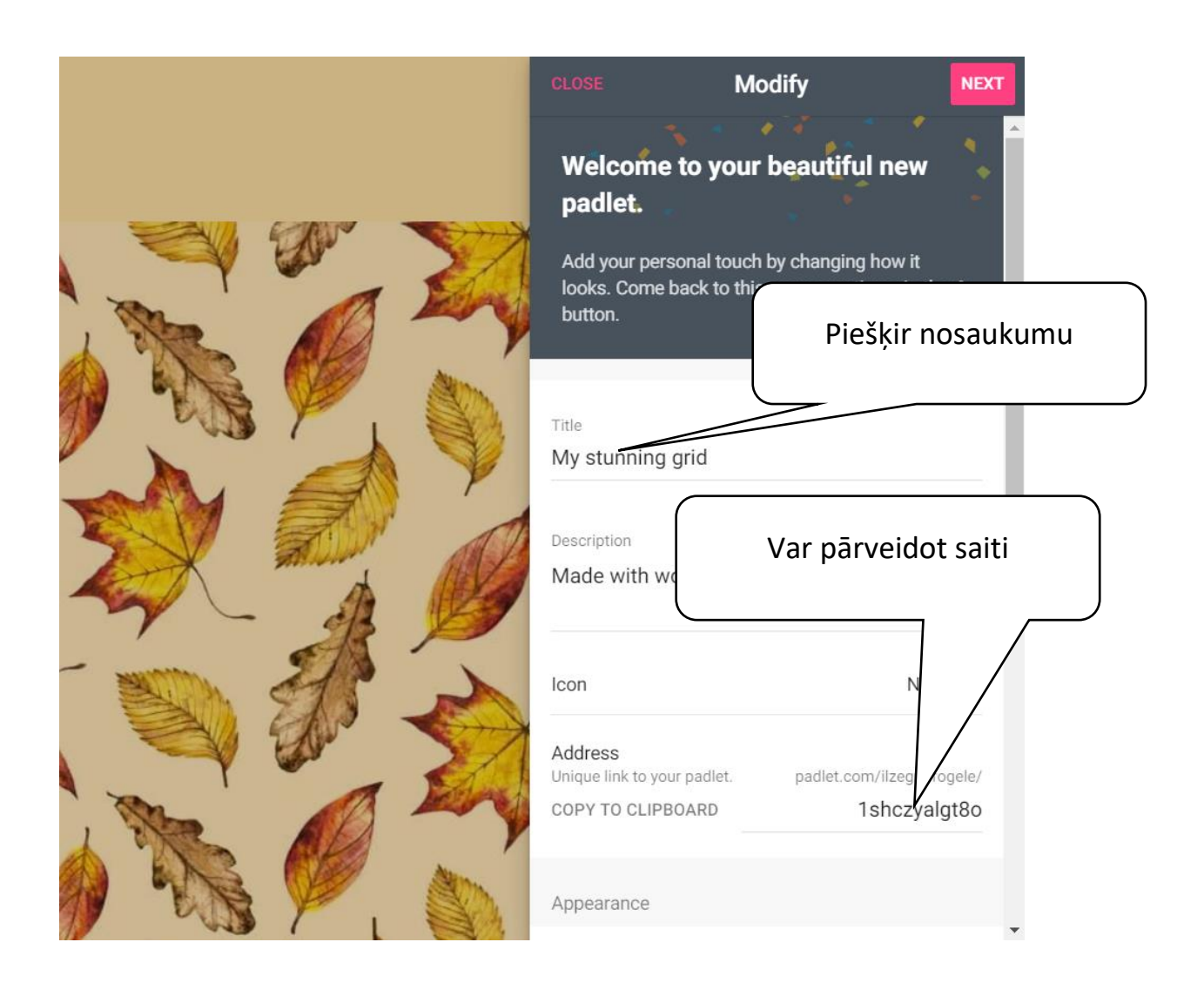

| ENTSPILS<br>GITĀLAIS<br>ENTRS                               | PADLED SIENA                               | ILZE GRIN                                |
|-------------------------------------------------------------|--------------------------------------------|------------------------------------------|
| Icon                                                        | None >                                     |                                          |
| Address<br>Unique link to your padlet.<br>COPY TO CLIPBOARD | padlet.com/ilzegrinfogele/<br>1shczyalgt80 | Saiti kopē un nosūta<br>līdzstrādniekiem |
| Appearance                                                  |                                            |                                          |
| Wallpaper                                                   | >                                          |                                          |
| Color Scheme                                                |                                            |                                          |
| Font                                                        | Aa Ao Aa                                   |                                          |
| Posting                                                     |                                            |                                          |
| Attribution<br>Display author name above eac                | h post?                                    |                                          |
| New post position<br>Where do new posts appear?             | FIRST LAST                                 |                                          |
| Comments                                                    |                                            |                                          |
| d izdarīts, spiežam NEX                                     | кт                                         |                                          |
|                                                             |                                            | Profila informācija                      |

RADO

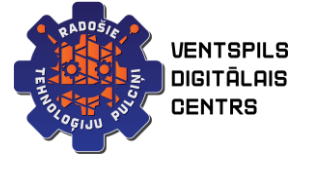

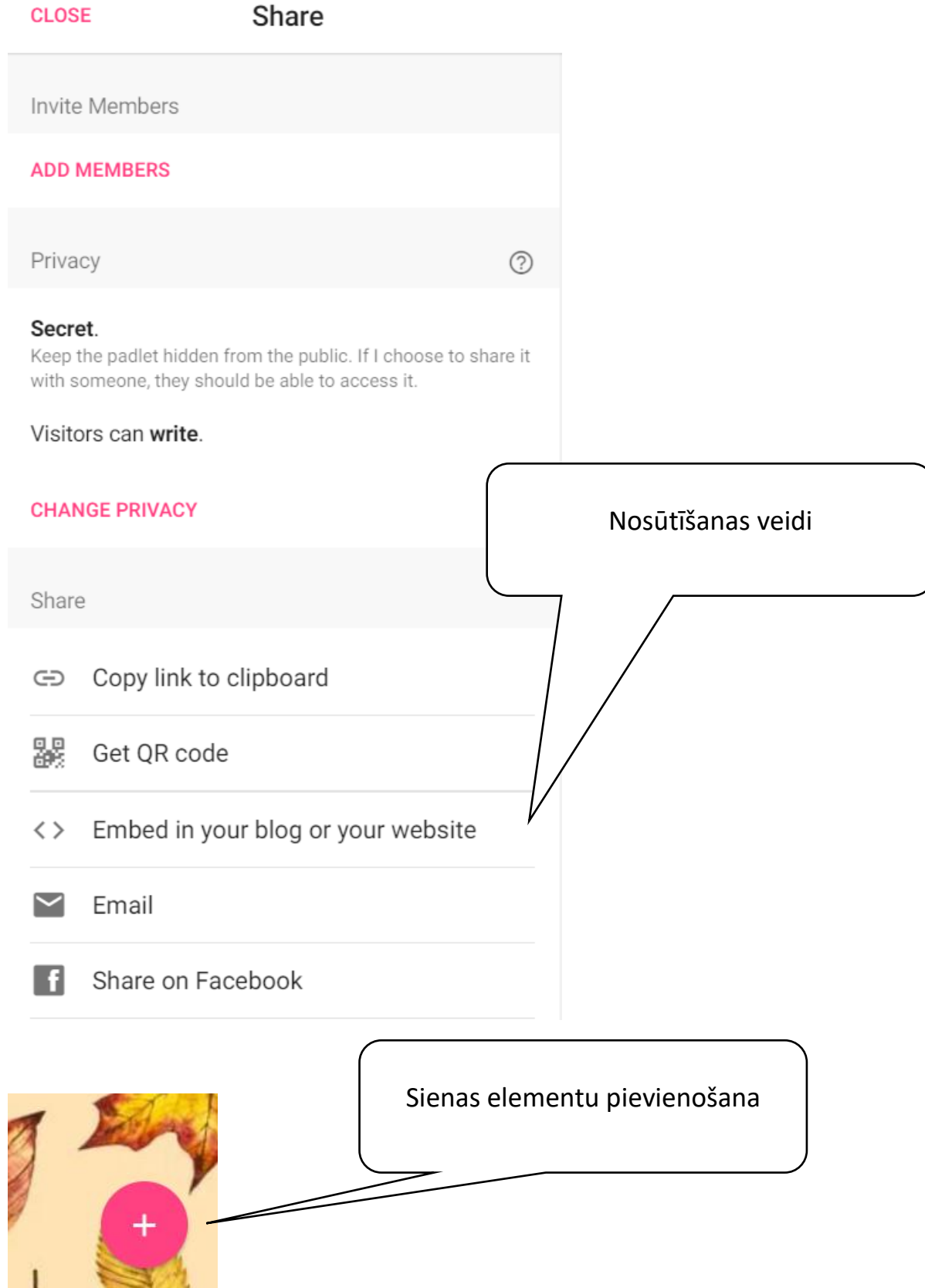